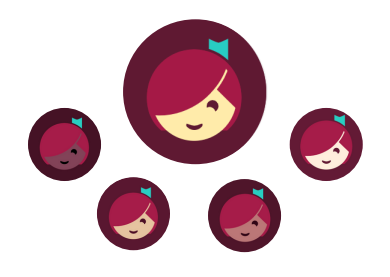

Libby can be used with Android devices 7.1 or newer, iOS (iPhone, iPad, iPod Touch) 10+, Kindle Fire, and can even send books directly to other Kindle eReaders.

#### **Getting Started**:

- Install the Libby app from the Apple App Store or Google Play
- Once in the app, follow the onscreen prompts to choose Lisle Library
  District (eMediaLibrary)
- Sign in with the barcode number from the back of your Library card (also available in the LLD app) and your PIN (usually the last 4 digits of your phone number)
- Click on the MENU icon at the bottom of the page, scroll down the page, click Settings to set your preferences, including format and language

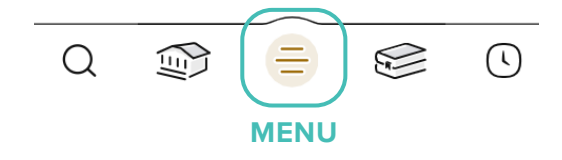

# **Finding & Borrowing Items:**

 Search for titles by clicking on the HOME or MAGNIFYING GLASS icons and entering the title in the search bar

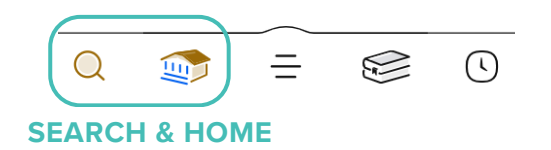

- Tap on a title's cover image and scroll down to read a description
- Tap *Borrow* or *Place Hold*\*
- If the title is available to borrow, set the loan duration by clicking above the title (7, 14 or 21 days) and click *Borrow* again
- Choose *Keep Browsing* or *Go to Shelf* to read in the app

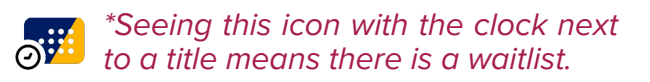

### **Returning & Editing Holds:**

Access your borrowed items and holds in the app by tapping the *Shelf* icon.

- Tap Manage Loan for the due date or the option to Return Early. Otherwise, titles will automatically return at the end of their checkout period.
- Under *Holds*, check if items are ready to borrow, or to see the expected wait times
- Tap *Manage Hold* to suspend or cancel your hold

 If your hold is ready to borrow and you're not quite ready for it, choose
**Deliver Later** from the screen, this will keep your place in line but pass the title on to the next person waiting.

> Ten items may be checked out at any time, along with holds on ten additional items.

#### **Renewing your titles:**

The option to renew a title appears within three days of the due date, if available.

#### To Renew:

Access your borrowed items and holds in the app by tapping the **SHELF** icon

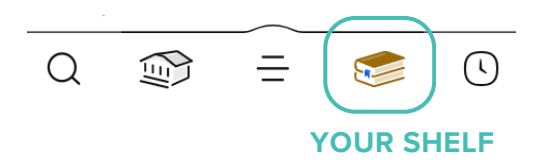

Tap *Manage Loan* for the due date and the option to **Renew Loan**.

If you see the option to **Place Hold** when trying to renew a title, it means you cannot renew the title because a hold has been placed on it.

If you wish to view a record of all the items that have been checked out on your Library card, use the **TIMELINE** icon

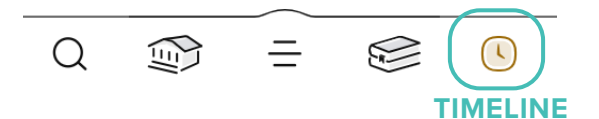

#### eMagazines:

- 1. Tap the magnifying glass icon and search for the name of the magazine vou're interested in
- 2. Once the results have loaded, you can select Open Magazine to view the current issue
- 3. Or, if there are multiple issues available, select **All Issues** to view a complete list.

NOTE: eMagazines do not count toward check out limits.

## **Reading with Kindle:**

You can read most Libby books on a Kindle eReader (available in the U.S. only).

#### 1. Tap **Shelf**

- 2. Tap Loans at the top of the screen
- 3. Tap Read With...
- 4. Tap *Kindle*
- 5. You'll be taken to Amazon's website, if prompted, sign into your account.
- 6. Tap Get Library Book and the book will then appear in all Kindle apps and devices associated with the account.

# **App Icons & their meanings:**

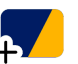

The title is available to borrow.

The title needs to be placed on hold.

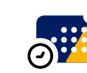

Your library has purchased more copies of this title since you placed the hold.

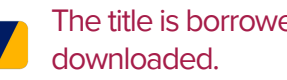

- The title is borrowed and
- The title is borrowed but **NOT** downloaded.

## **Need More Help?**

Visit help.libbyapp.com for FAQs and tech support, or visit/contact the Library:

630-971-1675

adultservices@lislelibrary.org

**Lisle Library District Hours:** Monday-Friday: 9:30AM-9PM Saturday: 9:30AM-5PM Sunday: 1-5PM

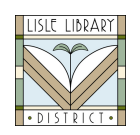

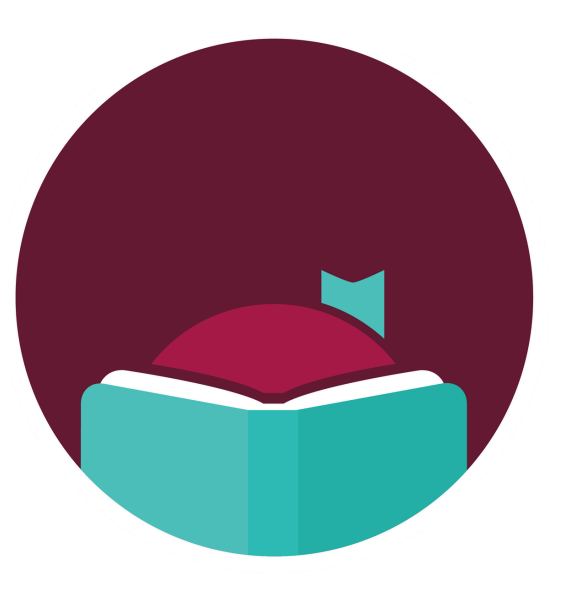

# Libby.

Find eBooks, eAudiobooks, & eMagazines from the Library with the Libby app!